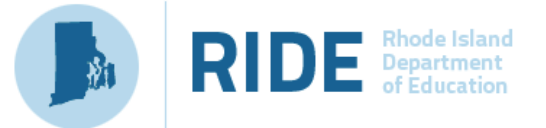

# **UNDERSTANDING AND CREATING ROSTERS**

Rosters are groups of students associated with a teacher in a particular school. Rosters typically represent entire classrooms in lower grades, or individual classroom periods in upper grades. District Administrators or School Coordinators will need to make rosters for teachers in their district or school.

There are two types of rosters in TIDE and Reporting: rosters in the current administration and rosters in prior administrations. This document provides instructions on how to create both.

Click either the TIDE or

Page appears.

Reporting Card. The Login

## LOGGING INTO TIDE OR REPORTING

2

From the NGSA Portal (<u>https://</u> <u>ri.portal.cambiumast.com/</u>), select the Administrators or Teacher Card.

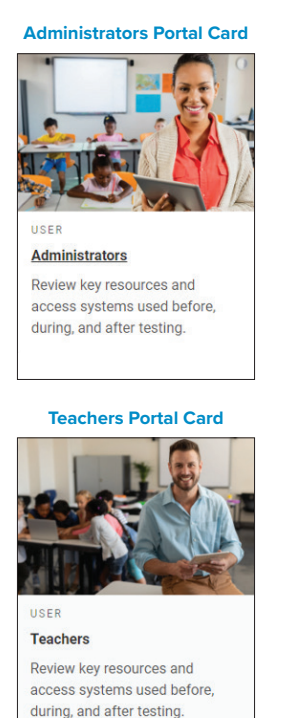

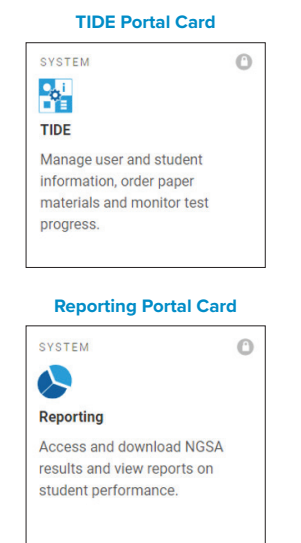

3 Enter your school e-mail address and password, then click **Secure Login**.

| Login Page                                                            |
|-----------------------------------------------------------------------|
|                                                                       |
| Email Address                                                         |
|                                                                       |
| Password                                                              |
| Forgot Your Password?                                                 |
| Secure Login                                                          |
| First Time Login This School Year?                                    |
| The password you used during the<br>previous school year has expired. |
| Request a new one for this school year.                               |

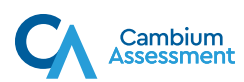

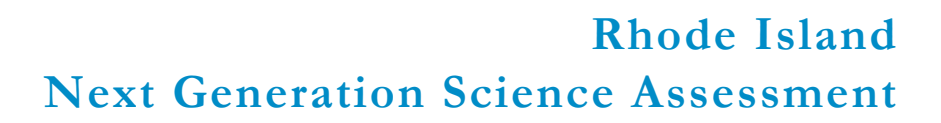

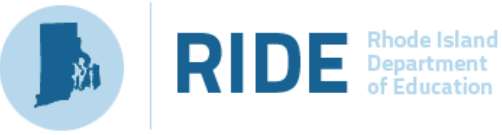

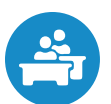

#### ACCESSING ROSTERS IN REPORTING

- From the Reporting dashboard, locate the banner at the top of the page. Then, do one of the following:
  - a To add a new roster, click Add Rosters. The Add Rosters form appears. Then, please follow the steps outlined in the Adding Rosters for the Current Administration or Adding Rosters for Prior Administrations section.
  - **b** To view or edit an existing roster, click **View Rosters**. The **View/Edit Rosters** form appears. Then, please follow the steps outlined in the <u>Viewing and Editing</u> <u>Rosters</u> section.

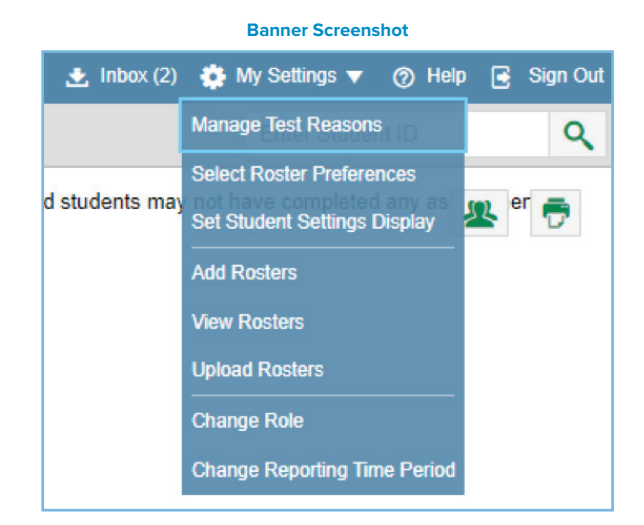

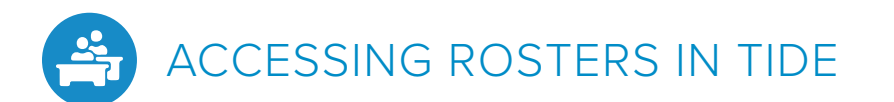

From the TIDE dashboard, locate the **Rosters** task menu in the Preparing for Testing category.

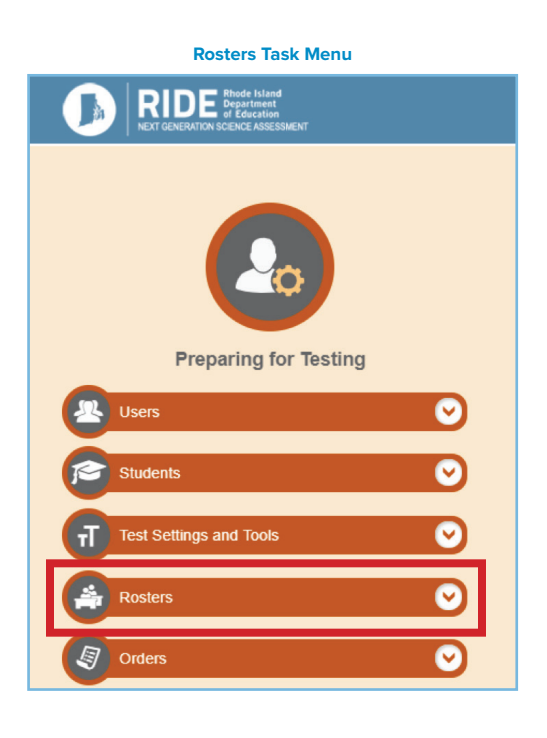

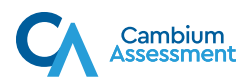

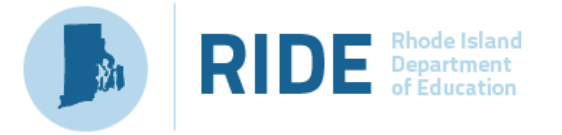

2 Click the **Rosters** task menu to expand the menu of possible options.

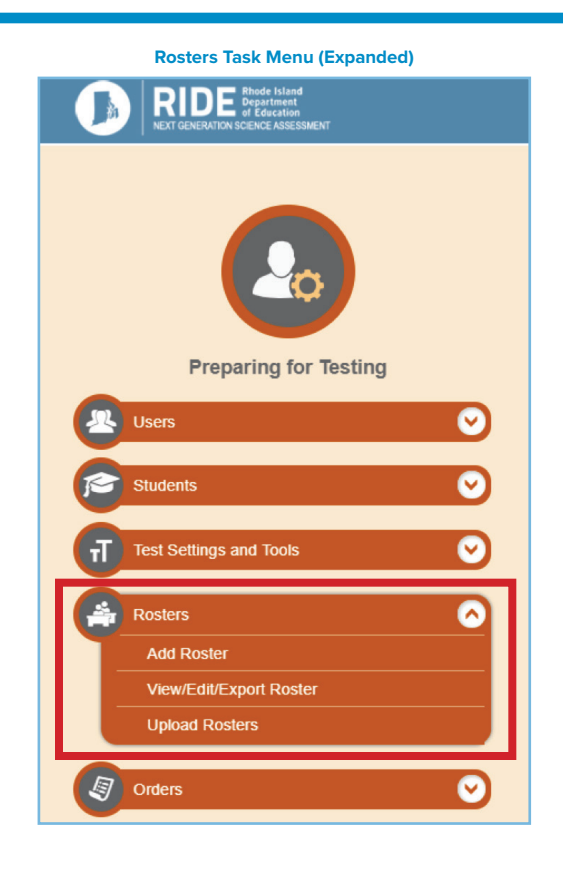

- **3** Do one of the following:
  - **a** To add a new roster, click **Add Roster**. The **Add Roster** form appears. Then, please follow the steps outlined in <u>Adding Rosters for the Current Administration</u> or <u>Adding Rosters for Prior Administrations</u>.
  - **b** To view or edit an existing roster, click **View/Edit/Export Roster**. The **View/Edit/Export Roster** form appears. Then, please follow the steps outlined in <u>Viewing and Editing Rosters</u>.
  - **c** To upload a roster, click **Upload Rosters**. The **Upload Rosters** form appears. Then, please follow the steps outlined in <u>Uploading Rosters</u>.

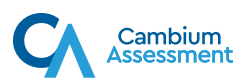

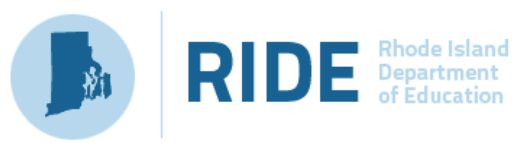

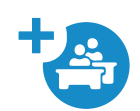

#### ADDING ROSTERS FOR THE CURRENT ADMINISTRATION

Use this process to allow a teacher to see the results for students in the current administration who tested in the previous school year. For example, a grade 6 teacher with a classroom of sixth graders who took the NGSA last year as 5th graders.

- 1 In the Search for Students to Add to the Roster panel, do the following:
  - a Select the applicable year from the Year drop-down menu (e.g., 2021–2022).
  - b Select a District and School from the drop-down menus (as available) to search for students to add to the roster. Then, select the district and school where the student was enrolled in the previous school year (e.g., 2020–2021).
  - C Optionally, you may select the Grade, the Student Added Since time period, and Test Settings and Tools Filters as criteria to refine your search results.
- 2 Click Search to retrieve results. Students who match the criteria specified in Step 1 will appear in the Available Students list in the Add Students to the Roster panel.

| Search for Students                                          | to Add to the Roster Panel for 2021–2022 |
|--------------------------------------------------------------|------------------------------------------|
| Add Roster                                                   |                                          |
| Use this page to add rosters mos info -                      |                                          |
|                                                              | Save                                     |
| <ul> <li>Search for Students to Add to the Roster</li> </ul> |                                          |
| "District select a District 🗸                                | First Nama:                              |
| "School select a School 🗸                                    | Grade None selected                      |
| SSID:                                                        | "Year: 2021-2022 🗸                       |
| Last Name:                                                   |                                          |
| + Advanced Search                                            |                                          |
|                                                              | Search                                   |
| + Add Students to the Roster                                 |                                          |
|                                                              | Save                                     |

|     | *Roster Name:<br>*Teacher Name:<br>*Students to display: ( | Demo Roster<br>Teacher, Demo<br>© Current Students | Current and Past Students     Select students from the "A | wailable Stude | ents" | list bek | ow to add to the roster: |          |              |  |
|-----|------------------------------------------------------------|----------------------------------------------------|-----------------------------------------------------------|----------------|-------|----------|--------------------------|----------|--------------|--|
|     | Available Students (9)                                     |                                                    | Quick Search                                              | Q,             |       |          | Selected Students (3)    |          | Quick Search |  |
| Add | Student Name                                               | Grade                                              | Reporting ID                                              | -              | ۰     | Remov    | e Student Name           | Grade    | Reporting ID |  |
| +   | demo,student                                               | 05                                                 | 99932665                                                  |                |       | ×        | TestRI,Test              | 06       | 1120         |  |
| +   | test,test                                                  | 05                                                 | 999917988                                                 |                |       | ×        | TestRI,Test              | 06       | 1632         |  |
| +   | TestRI,test                                                | 06                                                 | 999823552                                                 |                |       | ×        | Test, Test               | 09       | 5020         |  |
| +   | TestRI,Test                                                | 09                                                 | 1006                                                      |                |       |          |                          |          |              |  |
| +   | TestRI,Test                                                | 09                                                 | 1019                                                      |                |       |          |                          |          |              |  |
| +   | TestRI,Test                                                | 09                                                 | 1032                                                      |                |       |          |                          |          |              |  |
| +   | TestRI,Test                                                | 09                                                 | 1045                                                      |                |       |          |                          |          |              |  |
| +   | TestRI,Test                                                | 09                                                 | 2491                                                      |                |       |          |                          |          |              |  |
|     | Add Al                                                     | I Add S                                            | elected                                                   | *              |       |          | Remove                   | All Remo | ove Selected |  |

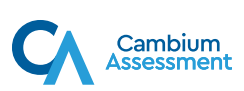

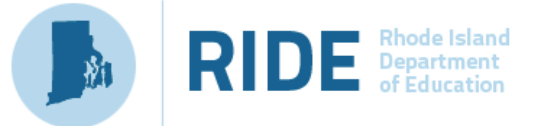

- 3 In the Add Students to the Roster panel, do the following:
  - a In the Roster Name field, enter the desired roster name.
  - **b** From the **Teacher Name** drop-down list, select a teacher.
- **4** To add students to the roster that is in the list of **Available Students** that match the search criteria defined in Step 2, do one of the following:
  - a To move one student to the roster, click 🕂 next to the student's name.
  - **b** To move all students in the **Available Students** list to the roster, click Add All
  - C To move selected students to the roster, mark the checkboxes next to the students you want to add, then click Add Selected.
- 5 To remove students from the roster that is in the list of **Selected Students**, do one of the following:
  - **a** To remove one student from the roster, click  $\times$  next to the student's name.
  - **b** To remove all the students from the roster, click Remove All
  - **c** To remove selected students from the roster, mark the checkboxes next to the students you want to remove, then click Remove Selected.

6 Click Save , and in the confirmation dialog box click Continue

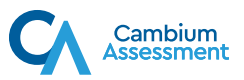

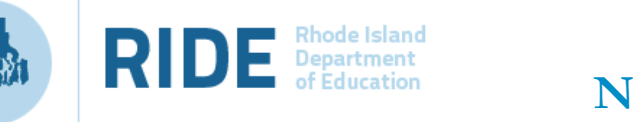

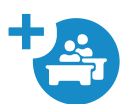

### ADDING ROSTERS FOR PRIOR ADMINISTRATIONS

Use this process to allow a teacher to see the results for students who tested in a prior administration. For example, a grade 5 teacher whose students took the NGSA in the previous school year (e.g., 2020–2021).

- 1 In the Search for Students to Add to the Roster panel, do the following:
  - a Select 2020–2021 from the Year drop-down menu.
  - b Select a District and School from the drop-down menus (as available) to search for students to add to the roster. Then, select the district and school where the student was enrolled in 2020–2021.
  - C Optionally, you may select the Grade, the Student Added Since time period, and Test Settings and Tools Filters as criteria to refine your search results.
- 2 Click Search to retrieve results. Students who match the criteria specified in Step 1 will appear in the Available Students list in the Add Students to the Roster panel.

| Search for Students                        | Search for Students to Add to the Roster Panel for 2020–2021 |  |  |  |  |  |  |  |  |
|--------------------------------------------|--------------------------------------------------------------|--|--|--|--|--|--|--|--|
| Add Roster                                 |                                                              |  |  |  |  |  |  |  |  |
| Use this page to add rosters. more info -  |                                                              |  |  |  |  |  |  |  |  |
|                                            | Savo                                                         |  |  |  |  |  |  |  |  |
| - Search for Students to Add to the Roster |                                                              |  |  |  |  |  |  |  |  |
| *District select a District 🗸              | First Name.                                                  |  |  |  |  |  |  |  |  |
| "School: select a School 🗸                 | Orade: None selected *                                       |  |  |  |  |  |  |  |  |
| SSID:                                      | "Year: 2020-2021 🗸                                           |  |  |  |  |  |  |  |  |
| Lest Name:                                 |                                                              |  |  |  |  |  |  |  |  |
| + Advanced Search                          |                                                              |  |  |  |  |  |  |  |  |
|                                            | Search                                                       |  |  |  |  |  |  |  |  |
| + Add Students to the Roster               |                                                              |  |  |  |  |  |  |  |  |
|                                            | Save                                                         |  |  |  |  |  |  |  |  |

|   |     | *Teacher Nam<br>*Students to displa | e: Demo, Teache | r  V ents  Current and Past Stur     | dents            |           |          |                       |       |              |  |
|---|-----|-------------------------------------|-----------------|--------------------------------------|------------------|-----------|----------|-----------------------|-------|--------------|--|
|   |     | Available Students (6)              | E.              | Select students from<br>Quick Search | the "Available S | itudents" | list bel | Selected Students (2) |       | Quick Search |  |
| 0 | Add | Student Name                        | Grade           | Reporting ID                         |                  |           | Remov    | e Student Name        | Grade | Reporting ID |  |
|   | +   | TestRI,Test                         | 09              | 1006                                 |                  |           | ×        | Test, Test            | 09    | 5020         |  |
| 9 | +   | TestRI,Test                         | 09              | 1032                                 |                  |           | ×        | TestRI,Test           | 09    | 1019         |  |
|   | +   | TestRI,Test                         | 09              | 1045                                 |                  |           |          |                       |       |              |  |
|   | +   | TestRI,Test                         | 09              | 2491                                 |                  |           |          |                       |       |              |  |
|   | +   | TestRI,Test                         | 06              | 1120                                 |                  |           |          |                       |       |              |  |
|   | +   | TestRI,Test                         | 06              | 1632                                 |                  |           |          |                       |       |              |  |
|   |     |                                     |                 |                                      |                  |           |          |                       |       |              |  |

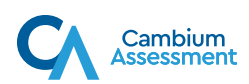

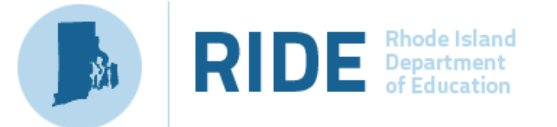

- 3 In the Add Students to the Roster panel, do the following:
  - a In the Roster Name field, enter the desired roster name.
  - **b** From the **Teacher Name** drop-down list, select a teacher.
- **4** To add students to the roster that is in the list of **Available Students** that match the search criteria defined in Step 2, do one of the following:
  - **a** To move one student to the roster, click 🕂 next to the student's name.
  - **b** To move all students in the **Available Students** list to the roster, click Add All
  - C To move selected students to the roster, mark the checkboxes next to the students you want to add, then click Add Selected.
- **5** To remove students from the roster that is in the list of **Selected Students**, do one of the following:
  - **a** To remove one student from the roster, click  $\times$  next to the student's name.
  - **b** To remove all the students from the roster, click **Remove All**
  - **c** To remove selected students from the roster, mark the checkboxes next to the students you want to remove, then click Remove Selected.

6 Click Save , and in the confirmation dialog box click Continue

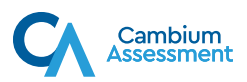

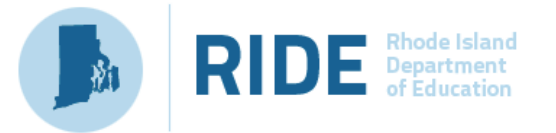

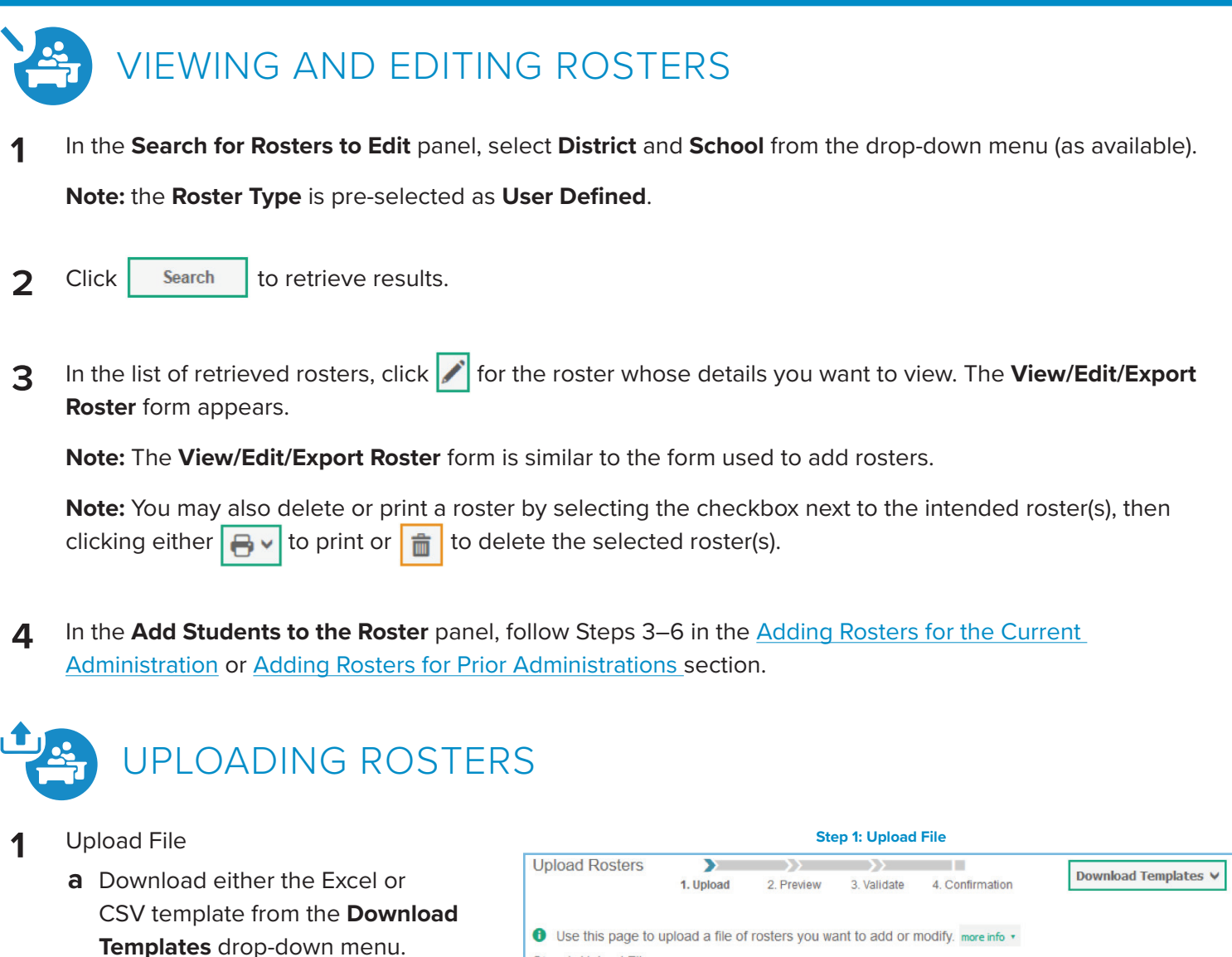

- Populate the template with the following information: District ID, School ID, User Email ID, Roster Name, and SSID (SASID). Save the roster.
- **c** Click **Browse** to locate and select the completed and saved roster.
- d Click Next.

| >                | $\rangle\rangle$              | $\rangle\rangle$                                        |                                                                                                    | Download Templates V                                                                                                    |
|------------------|-------------------------------|---------------------------------------------------------|----------------------------------------------------------------------------------------------------|----------------------------------------------------------------------------------------------------|
| 1. Upload        | 2. Preview                    | 3. Validate                                             | 4. Confirmation                                                                                            | bowniodu Templates +                                                                                                    |
|                  |                               |                                                         |                                                                                                    |                                                                                                    |
| upload a file of | rosters you wa                | ant to add or r                                         | nodify. more info 🔹                                                                                        |                                                                                                    |
|                  |                               |                                                         |                                                                                                    |                                                                                                    |
| e.xlsx           |                               | Browse                                                  |                                                                                                    |                                                                                                    |
|                  |                               | -                                                       | -                                                                                                    |                                                                                                    |
|                  |                               |                                                         |                                                                                                    |                                                                                                    |
|                  |                               | Next                                                    |                                                                                                    |                                                                                                    |
|                  | 1. Upload<br>upload a file of | 1. Upload 2. Preview<br>upload a file of rosters you wa | 1. Upload 2. Preview 3. Validate<br>upload a file of rosters you want to add or n<br>e.xdsx Browse<br>Next | 1. Upload 2. Preview 3. Validate 4. Confirmation<br>upload a file of rosters you want to add or modify. more info •<br>e.xdsx Browse<br>Next |

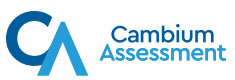

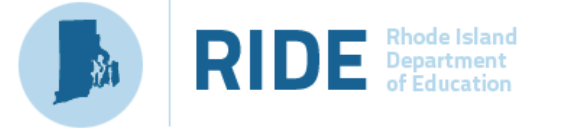

#### **Rhode Island** Next Generation Science Assessment

- 2 **Preview File** 
  - **a** Verify you uploaded the correct file. Click Next.

**Note:** If the values in the columns are incorrect, try re-creating your upload file using one of the available templates in Step 1.

Validate 3

Confirmation

a new roster.

4

a Review the validation results, then click Continue with Upload.

**a** Review the confirmation message. **b** Click **Upload New File** to upload

| Jpload Roster                                                           | s 🔉                                      |                                                     | $\rightarrow$                    |                             |                                                    |                              |
|-------------------------------------------------------------------------|------------------------------------------|-----------------------------------------------------|----------------------------------|-----------------------------|----------------------------------------------------|------------------------------|
|                                                                         | 1. Upload                                | 2. Preview                                          | 3. Validate                      | 4. Confirma                 | ition                                              |                              |
|                                                                         |                                          |                                                     |                                  |                             |                                                    |                              |
| Verify you upl                                                          | loaded the correct                       | file. Click Next                                    | . If the values                  | in the colun                | nns are incorrect, tr                              | y re-creating you            |
| Verify you upl<br>upload file using of                                  | loaded the correct                       | t file. Click Next<br>le templates fro              | . If the values<br>m the previou | in the colun<br>s Upload Ro | ins are incorrect, tr<br>sters page.               | y re-creating you            |
| Verify you upl<br>upload file using of<br>Step 2: Preview               | loaded the correct                       | t file. Click Next<br>le templates fro              | . If the values<br>m the previou | in the colun<br>s Upload Ro | ns are incorrect, tr<br>sters page.                | y re-creating you            |
| Verify you upl<br>upload file using of<br>Step 2: Preview<br>Row Number | loaded the correct<br>one of the availab | t file. Click Next<br>le templates fro<br>School ID | the values m the previou         | in the colun<br>s Upload Ro | ns are incorrect, tr<br>sters page.<br>Roster Name | y re-creating you Student ID |

|                                                      |                                   | Ste                   | ep 3: Validat | e                 |                            |
|------------------------------------------------------|-----------------------------------|-----------------------|---------------|-------------------|----------------------------|
| Upload Rosters                                       |                                   | >>                    |               | 4 Confirmation    |                            |
|                                                      | i. Opioad                         | 2. Preview            | 5. validate   | 4. Commitmation   | Download Validation Report |
| <ol> <li>Review the valida</li> </ol>                | tion results, th                  | en click <b>Conti</b> | nue with Upl  | oad. more info 🔹  |                            |
| Step 3: Validate                                     |                                   |                       |               |                   |                            |
|                                                      |                                   |                       |               |                   |                            |
| <ul> <li>1 record(s)</li> <li>0 record(s)</li> </ul> | will be commit<br>will be exclude | ted.<br>:d.           |               |                   |                            |
| Your file has no                                     | errors. Click (                   | Continue with         | Upload to co  | ontinue the uploa | ad process.                |
|                                                      |                                   |                       |               |                   |                            |
|                                                      | Continue w                        | ith Upload            | Upload Rev    | rised File        | Cancel                     |

|                      |                      | Ste        | p 4: Confirm | ation           |  |  |  |  |  |  |
|----------------------|----------------------|------------|--------------|-----------------|--|--|--|--|--|--|
| Upload Rosters       | >>                   | >>         | >>           |                 |  |  |  |  |  |  |
|                      | 1. Upload            | 2. Preview | 3. Validate  | 4. Confirmation |  |  |  |  |  |  |
|                      |                      |            |              |                 |  |  |  |  |  |  |
| Step 4: Confirmation | Step 4: Confirmation |            |              |                 |  |  |  |  |  |  |
| Results: 1 record    | s are committe       | ed.        |              |                 |  |  |  |  |  |  |
|                      |                      |            | Upload New F | ile             |  |  |  |  |  |  |

Contact the Rhode Island Next Generation Science Assessment Help Desk for additional guidance. Email: rihelpdesk@cambiumassessment.com Phone: 1.866.757.9437

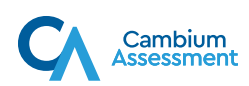